## HI-WITS Training: Add A New Client for LEAD

## Lesson 1

**Situation:** When someone gets accepted for the LEAD Program, Users will add the Client to the System and create Encounters

Note: Use Referral Process Below Only if Referring to Treatment

1. Check Client List to Determine Client is not a Duplicate.

| HI-WITS Training                                                                            | TEST PROVIDER, Test Facility 🖋                                     |                                             |                |        |             | Afsharzadeh, Yosel | o, BS ▾ ≡<br>Logout |
|---------------------------------------------------------------------------------------------|--------------------------------------------------------------------|---------------------------------------------|----------------|--------|-------------|--------------------|---------------------|
| 🌲 Kaholic, Al   AXKA1220901                                                                 | 0                                                                  |                                             |                | 1. Set | Facility to | B SSRS Reports ↓   | Snapshot            |
| Home Page                                                                                   | Client Search                                                      |                                             |                |        | Blank"      |                    |                     |
| ▶ Agency                                                                                    | Agency TEST PROVIDE                                                | R Faci                                      | ity            | v      |             | _                  |                     |
| <ul> <li>Group List</li> </ul>                                                              | First Name                                                         | Last Nar                                    | ne             |        |             |                    |                     |
| Clinical Dashboard                                                                          | SSN                                                                | D                                           | DB             |        |             |                    |                     |
| ✓ Client List                                                                               | HI-WITS Training Client Id                                         |                                             |                |        |             |                    |                     |
| <ul> <li>Client Profile</li> <li>Linked Consents</li> <li>Pavor Group Enrollment</li> </ul> | Unique Client Number<br>Treatment Staff<br>Case Status All Clients | Provider Client  Primary Care St  Intake St | aff            | ¥      |             |                    |                     |
| Non-Episode Contact<br>▶ Activity List<br>Episode List                                      | Other Number                                                       | Number Ty 2. Set Case S                     | tatus to Clear | G0     | 3. Cli      | ck "Go"            |                     |
| <ul> <li>System Administration</li> </ul>                                                   | Client List (Export)                                               | "All Clien                                  | ts"            |        |             |                    | Add Client          |
| Reports                                                                                     |                                                                    |                                             |                |        |             |                    |                     |
| Support Ticket                                                                              | Actions Unique Client #                                            | Full                                        | <u>Name</u>    | DOB    | <u>SSN</u>  | Gender             |                     |

2. Fill in ALL Yellow Fields on Client Profile Screen, Save then Click Activity List

| HI-WITS Training                                                                     | TEST PROVIDER, Test Facility 🥒                                    |                                                                                                    | Afsharzadeh, Yoseb, BS ▼<br>Logout    |
|--------------------------------------------------------------------------------------|-------------------------------------------------------------------|----------------------------------------------------------------------------------------------------|---------------------------------------|
| & Kaholic, Al   AXKA1220901                                                          | •                                                                 | 1 Client First Name                                                                                                    | Generate Report SSRS Reports Snapshot |
| Home Page                                                                            | Client Profile                                                    |                                                                                                    |                                       |
| Agency 2. Client Last Name Client List                                               | First Name Al Middle Name Last Name Kaholic Mother's Maiden Name  | Provder Client ID<br>Unique Client Number<br>State Client ID<br>Record Created By<br>Afsharzadeh, Yoseb                                                                                                    |                                       |
| Client Profile     Alternate Names     Additional Information     Military           | Biological Gender 1-Male v<br>DOB 12/20/1990                      | 3. Gender M<br>M<br>Date of Death                                                                                                    | _                                     |
| Contact into<br>Collateral Con<br>Other Numbers<br>History                           | Has paper file Yes *<br>Ethnicity/Hispanic Origin Not Hispanic    | 5. Ethnicity                                                                                                    | 6. Race                               |
| Authorization<br>Allergies<br>Linked Consents<br>Payor Group Enrolly <b>11. Clic</b> | 01-Alaskan Native<br>02-American Indian<br>04-Black<br>k Activity | Concerns the second second secon |                                       |
| Non-Episode Conta<br>Activity List<br>Episode List<br>System Administration          | ist<br>VO-PORTUGUESE<br>Race 05-White<br>9. Detailed<br>Ethnicity | Selected Detailed Ethnicities 8. Ethnic                                                                                                    | city 10. Click "Save"                 |
| Reports                                                                              | Primary/Preferred Detailed or Coursesion                          |                                                                                                    | , <b>,</b>                            |

3. Click Start New Episode to Proceed to Intake Screen

| HI-WITS Training                                                                            |                | ER, Test Facility 🖋 |                   |           |           |            |             |           | Afsharzade | eh, Yoseb, BS <del>▼</del><br>Logout | Ξ    |
|---------------------------------------------------------------------------------------------|----------------|---------------------|-------------------|-----------|-----------|------------|-------------|-----------|------------|--------------------------------------|------|
| & Kaholic, Al   AXKA1220901                                                                 | 0              |                     |                   |           |           |            |             |           | SSRS Rep   | orts   👁 Snap                        | shot |
| Home Page                                                                                   | Please sel     | ect a case, or clic | k Start New Episo | ode.      |           | 1. Click " | Start New E | pisode"   |            |                                      | ×    |
| Agency                                                                                      | Episode List   |                     |                   |           |           |            |             |           |            | Start New Episo                      | ode  |
| ▶ Group List                                                                                | Actions Case # | Status              | Facility          | Intake By | Intake Da | ate        | Closed Date | Latest PE |            | Domains                              |      |
| Clinical Dashboard                                                                          |                |                     |                   |           |           |            |             |           |            |                                      |      |
|                                                                                             |                |                     |                   |           |           |            |             |           |            |                                      |      |
| <ul> <li>Client Profile</li> <li>Linked Consents</li> <li>Payor Group Enrollment</li> </ul> |                |                     |                   |           |           |            |             |           |            |                                      |      |

## 4. Fill in ALL Yellow Fields on Intake Screen

| HI-WITS Training                | TEST PROVIDER, Test Facility 🖋      |                                     | Afsharzadeh, Yoseb, BS •                      |
|---------------------------------|-------------------------------------|-------------------------------------|-----------------------------------------------|
| & Kaholic, Al   AXKA1220901   1 | 0                                   |                                     | 🖹 Generate Report 📄 SSRS Reports 📔 @ Snapshot |
| Home Page                       | Intake Case Information             | 1. Select Initial Contact           |                                               |
| ► Agency                        | Intake Facility                     | Case # 1                            |                                               |
| ▶ Group List                    | Intake Staff Afsharzadeh, Yoseb, BS | Case Status Open Active             |                                               |
| Clinical Dashboard              | Initial Contact                     | Initial Contact Date                |                                               |
| ▼ Client List                   | Source of Referral                  | Intake Date 3/22/2018               |                                               |
| Client Drofile                  |                                     | Pregnant at Admission 2-No Due Date |                                               |
| Link 2 Choose Source            | rral Contact                        | Injection Drug User                 |                                               |
| Pay Referral                    | Add Collateral Contact              |                                     | 3. Injection Drug                             |
|                                 |                                     | Presenting Problem                  | User                                          |
| Intake                          |                                     | ants Own Words)                     |                                               |
| Drug Testing                    | 4. For ADAD Choose "Adult"          |                                     |                                               |
| Wait List                       |                                     |                                     |                                               |
| Tx Team                         | Population                          | Population Selected                 |                                               |
| Screening                       | Adolescent                          |                                     | *                                             |
| <ul> <li>Assessments</li> </ul> | Child                               |                                     | 5. Click "Save"                               |
| Admission                       | Father with Child                   |                                     | v                                             |
| Program Enroll                  | Domains                             | Selected Domains                    |                                               |
|                                 |                                     | Treatment                           | A                                             |
| ► Encounters                    |                                     |                                     |                                               |
| ▶ Notes                         |                                     |                                     | × 🖌                                           |
| Treatment Plan                  | Date Closed                         |                                     | *                                             |

## 5. Click Add Payor Group Enrollment

| HI-WITS Training                                                                         | Mental Health Kok                                                                      | ua, Ke Hale A Ke Ola 🖋                                                                                          |                              |                                               |                    |                 | Afsharzadeh, Yoseb, BS • Eogout |
|------------------------------------------------------------------------------------------|----------------------------------------------------------------------------------------|----------------------------------------------------------------------------------------------------|------------------------------|-----------------------------------------------|--------------------|-----------------|---------------------------------|
| <b>Shmoe, Joe</b>   JXSH0106741   1                                                      | 0                                                                                      |                                                                                                    |                              |                                               |                    | Generate Report | 🖹 SSRS Reports 📔 👁 Snapshot     |
| Home Page                                                                                | Intake Case Inform                                                                     | ation                                                                                                    |                              |                                               |                    |                 |                                 |
| 1. Click Add Payor<br>Enrollment                                                         | Group <sup>ality</sup><br>Stafi                                                        | Ke Hale A Ke Ola<br>Afsharzadeh, Yoseb, BS<br>Phone                                                             | *<br>*                       | Case #<br>Case Status<br>Initial Contact Date | 1<br>Open Active   | ×               |                                 |
| <ul> <li>Client List</li> <li>▶ Client Profile</li> </ul>                                | Source of Referral<br>Referral Contact                                                 | 01-Individual (self)                                                                                            | ¥<br>¥                       | Intake Date<br>Pregnant at Admission          | 4/1/2019 ∰<br>2-No | Due Date        |                                 |
| Linked Consents<br>Payor Group Enrollment<br>Non-Episode Contact                         | Employment Status<br>Marital Status<br>Living Arrangement                              | Add Collateral Contact 01-Full-time, 35 hours/week or more 04-Divorced 044 Indexendent Lining Demonstrat Lining | ¥<br>¥                       | Presenting Problem<br>(In Client's Own Words) |                    |                 |                                 |
| <ul> <li>✓ Activity List<br/>Intake</li> <li>→ Drug Testing</li> </ul>                   | 2 mg / mangomen                                                                        | 041-Independent Living-Permanent Housing                                                                        | Ÿ                            |                                               |                    |                 |                                 |
| Wait List<br>Tx Team<br>▶ Screening                                                      |                                                                                        |                                                                                                    |                              |                                               |                    |                 |                                 |
| <ul> <li>Assessments</li> <li>Admission</li> <li>ASAM</li> <li>Program Enroll</li> </ul> | Adolescent<br>Child<br>Father with Child<br>Injection User<br>Katrina affected clients | )<br>                                                                                                    | opulation Selected           |                                               | •                  |                 |                                 |
| Diagnosis List<br>▶ Encounters<br>▶ Notes                                                | Domains                                                                                | s<br>><br>                                                                                                    | elected Domains<br>Treatment |                                               | A<br>¥             |                 |                                 |

## 6. Click Add Government Enrollment

| MI-WITS Training                                                                                                    | Mei     | ntal Health Kok | kua, Ke Hale A Ke Ola 🖋 |      |            |            |               |                 | Afsharzadeh, Yoseb, BS ▼           |
|----------------------------------------------------------------------------------------------------|---------|-----------------|-------------------------|------|------------|------------|---------------|-----------------|------------------------------------|
| 1900                                                                                                    | 0       |                 |                         | 1. C | lick Add ( | Government | Contract Enro | llment          | B SSRS Reports        Snapshot     |
| Home Page                                                                                                    |         |                 |                         |      |            |            |               |                 |                                    |
| ▶ Agency                                                                                                    | Paye    | or List         |                         |      |            |            | Add Benefit F | Plan Enrollment | Add Government Contract Enrollment |
| ▶ Group List                                                                                                    | Actions | Priority        | Plan Type               | Plan | Group      | Contract   | Member ID     | Start Dat       | e End Date                         |
| Clinical Dashboard                                                                                                    |         |                 |                         |      |            |            |               |                 |                                    |
| ✓ Client List                                                                                                    |         |                 |                         |      |            |            |               |                 |                                    |
| Client Profile     Linked Consents     Payor Group Enrollment     Non-Episode Contact     Activity List     Episode List     System Administration     Reports |         |                 |                         |      |            |            |               |                 |                                    |
| Support Ticket                                                                                                    |         |                 |                         |      |            |            |               |                 |                                    |

7. Select ADAD 19-XXX Contract. Set Start Date Same as Intake Date. Select Appropriate Funding Source. If Client Requires Both Funding Sources Add Them Separately.

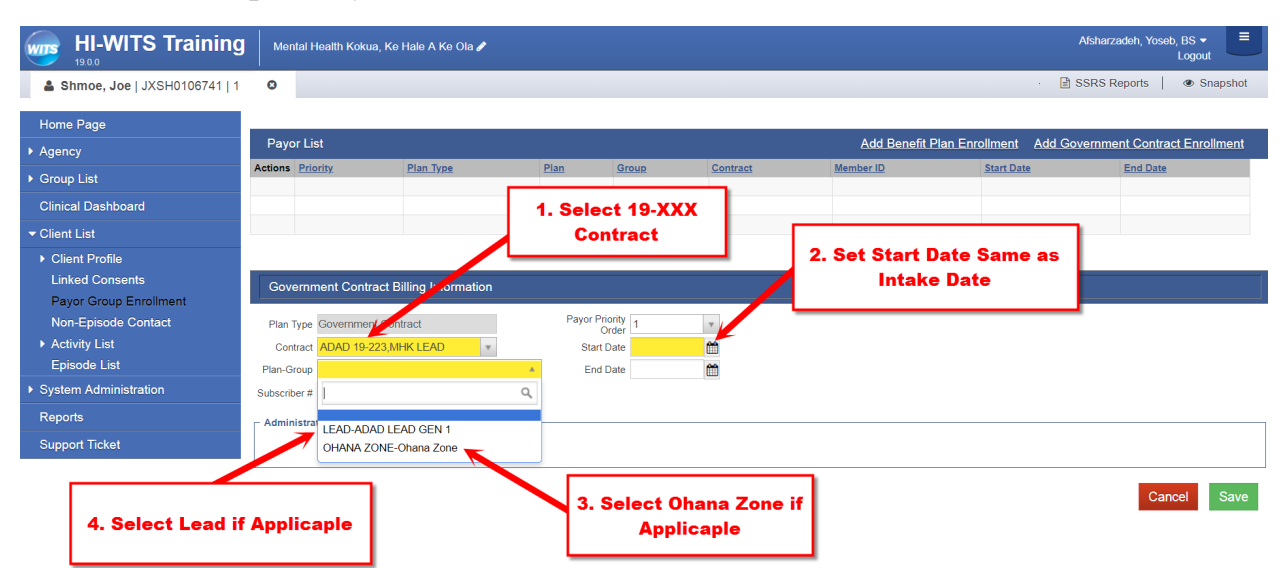

## 8. Under Activity List, Click Add Enrollment.

| HI-WITS Trainir                   | Mental Health Kokua, Ke Hale A Ke Ola | /                                      |                     | Afsh              | arzadeh, Yoseb, BS ▼   |
|-----------------------------------|---------------------------------------|----------------------------------------|---------------------|-------------------|------------------------|
| Shmoe, Joe   JXSH0106741          | 1 🖸                                   |                                        |                     | · 🖹 SSR           | S Reports   👁 Snapshot |
| Home Page                         | Program Enrollment                    |                                        |                     |                   |                        |
| ▶ Agency                          | Program Name                          |                                        | Facility            | v                 |                        |
| ▶ Group List                      | Modality                              | ¥                                      |                     |                   |                        |
| Clinical Dashboard                |                                       | Antine Deserver Freedor Design Des     | From: To:           | 2040              |                        |
| ✓ Client List                     | 1. Under Activity List                | Active Program Enroliments During Date | Range 4/9/2016 4/9/ | 2019              | Class                  |
| Client Profile                    |                                       |                                        |                     |                   | Clear Go               |
| Linked Consents                   |                                       |                                        |                     |                   | Add Enrollment         |
| Payor Group Enrollment            | Actions Program Name                  | Start Date                             | End Date            | Facility          | Notes                  |
| Non-Episode Contact               |                                       |                                        |                     |                   |                        |
| <ul> <li>Activity List</li> </ul> |                                       |                                        | 2. Cli              | ck Add Enrollment |                        |
| Intake                            |                                       |                                        |                     |                   |                        |
| <ul> <li>Drug Testing</li> </ul>  |                                       |                                        |                     |                   | Finish                 |
| Wait List                         |                                       |                                        |                     |                   |                        |
| Ix leam                           |                                       |                                        |                     |                   |                        |
| Screening                         |                                       |                                        |                     |                   |                        |
| Admission                         |                                       |                                        |                     |                   |                        |
|                                   |                                       |                                        |                     |                   |                        |
| Program Enroll                    |                                       |                                        |                     |                   |                        |
| Diagnosis List                    |                                       |                                        |                     |                   |                        |
| Encounters                        |                                       |                                        |                     |                   |                        |
| ▶ Notes                           |                                       |                                        |                     |                   |                        |

9. Select LEAD program and Click Save

| HI-WITS Training                    | Mental Health Kokua, Ke H   | ale A Ke Ola 🌶         |                        | Afsharzadeh, Yoseb, BS - Eogout |
|-------------------------------------|-----------------------------|------------------------|------------------------|---------------------------------|
| <b>Shmoe, Joe</b>   JXSH0106741   1 | 0                           |                        |                        | · 🖹 SSRS Reports 📔 👁 Snapshot   |
| Home Page                           | Program Enrollment Profile  |                        | 1. Select LEAD Program |                                 |
| ► Agency                            | Facility                    | Ke Hale A Ke Ola       | Davs on Wait List      | Start Date 4/1/2019             |
| ► Group List                        | Program Name                | LEAD                   |                        | End Date                        |
| Clinical Dashboard                  | Program Staff               | Afsharzadeh, Yoseb, BS |                        |                                 |
|                                     | Termination Reason          |                        | v.                     |                                 |
| Client Profile                      | Notes                       |                        |                        |                                 |
| Linked Consents                     |                             |                        |                        |                                 |
| Payor Group Enrollment              |                             |                        | A                      | 2. Click "Save"                 |
| Non-Episode Contact                 | Actions                     |                        |                        |                                 |
| <ul> <li>Activity List</li> </ul>   | Enroll in Concurrent Progra | am                     |                        |                                 |
| Intake                              |                             |                        |                        |                                 |
| Drug Testing                        |                             |                        |                        |                                 |
| Wait List                           |                             |                        |                        | Cancel Save Finish              |
| Tx Team                             |                             |                        |                        |                                 |
| Screening                           |                             |                        |                        |                                 |
| <ul> <li>Assessments</li> </ul>     |                             |                        |                        |                                 |
| Admission                           |                             |                        |                        |                                 |
| ► ASAM                              |                             |                        |                        |                                 |
| Brogram Enroll                      |                             |                        |                        |                                 |

10. Under Activity List, Choose Encounters. Click Add Encounter to Add Encounter

| HI-WITS Training                                                                            | g Men          | ntal Health Kokua, Ke Hale A       | Ke Ola 🖋       |        |                 |                  | Afsharzad        | eh, Yoseb, BS ▼<br>Logout |
|---------------------------------------------------------------------------------------------|----------------|------------------------------------|----------------|--------|-----------------|------------------|------------------|---------------------------|
| <b>&amp; Shmoe, Joe</b>   JXSH0106741   1                                                   | 0              |                                    |                |        |                 | 🖹 Generate Repo  | ort 📔 🖹 SSRS Rep | orts   👁 Snapshot         |
| Home Page                                                                                   | 0              | No results match your sea          | irch criteria. |        |                 |                  |                  | ×                         |
| ▶ Agency                                                                                    | Encou          | inter Search                       |                |        |                 |                  |                  |                           |
| ▶ Group List                                                                                |                |                                    |                |        |                 |                  |                  |                           |
| Clinical Dashboard                                                                          |                | Start Date 🖡                       | 9/2018         | End    | Date 4/9/2019   |                  |                  |                           |
| ✓ Client List                                                                               |                |                                    |                | Se     | rvice           |                  | *                |                           |
| <ul> <li>Client Profile</li> <li>Linked Consents</li> <li>Payor Group Enrollment</li> </ul> | 1. Uno<br>Choo | der Activity Lis<br>ose Encounters | t ×            | Pro    | ram             | 2. Click Add Enc | ounter           | Clear Go                  |
| Non-Episode Conflict                                                                        | Enco           | ounter List ( <u>Export</u> )      |                |        |                 |                  |                  | Add Encounter             |
| Intake                                                                                      | Actions        | Svc Date                           | Service        | ENC ID | Rendering Staff | Program Name     |                  | Status                    |
| Drug Testing                                                                                |                |                                    |                |        |                 |                  |                  |                           |
| Wait List                                                                                   |                |                                    |                |        |                 |                  |                  |                           |
| Tx Team                                                                                     |                |                                    |                |        |                 |                  |                  |                           |
| Assessments                                                                                 |                |                                    |                |        |                 |                  |                  |                           |
| Admission                                                                                   |                |                                    |                |        |                 |                  |                  |                           |
| ▶ ASAM                                                                                      |                |                                    |                |        |                 |                  |                  |                           |
| Program Enr                                                                                 |                |                                    |                |        |                 |                  |                  |                           |
| Diagnosis I A<br>✓ Encounters                                                               |                |                                    |                |        |                 |                  |                  |                           |

11.

12.Complete Encounter. Use F99 for Diagnosis if one Doesn't Exist

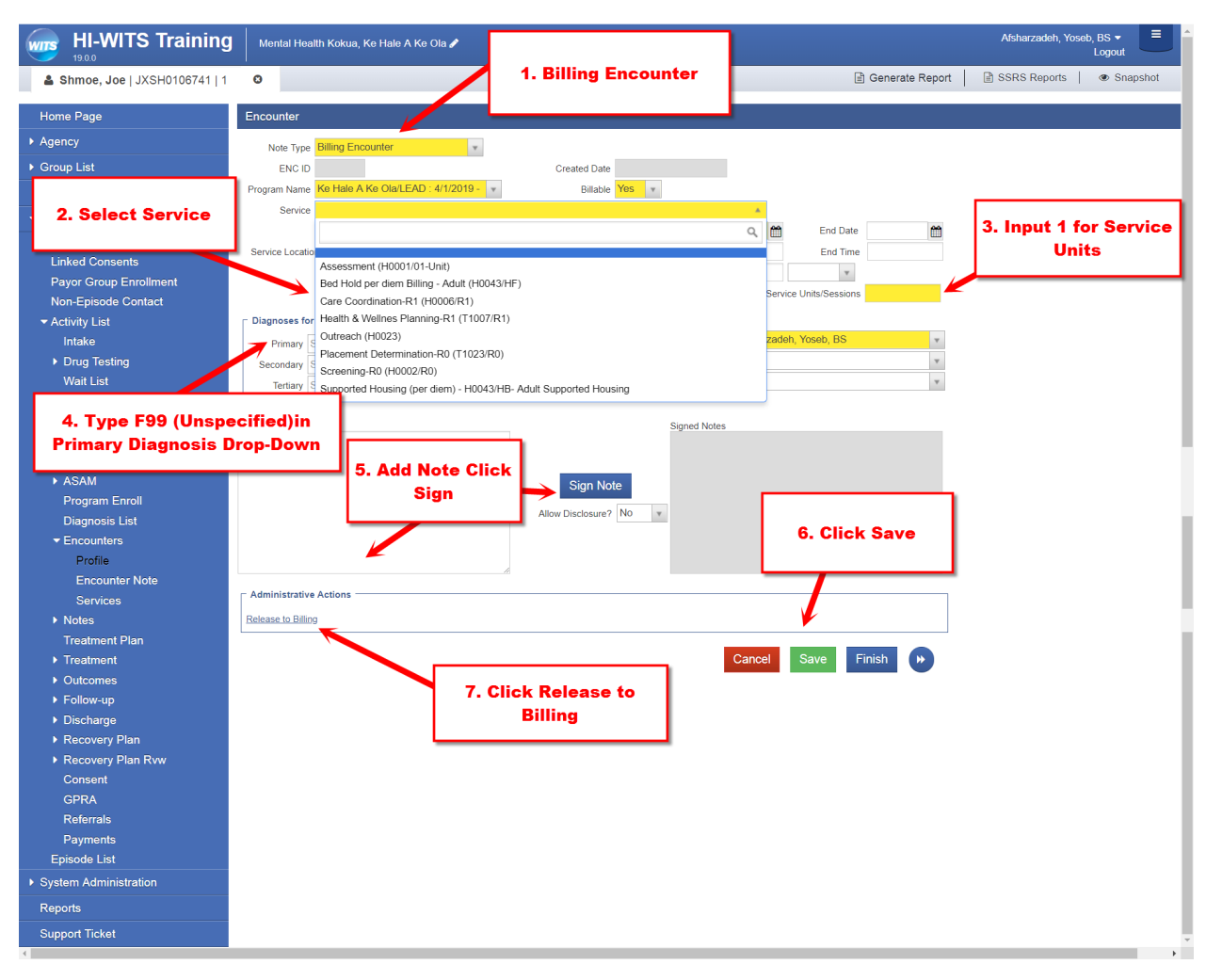

# *Note: See Below Step #20 for Adding DENS-ASI. If Client Needs Referral and Consent go to Step #13 and Continue.*

| Non-Episode Contact             | <b>U</b>              |           |           | Ŭ              |
|---------------------------------|-----------------------|-----------|-----------|----------------|
| Activity List                   | 1 Under Activity List | 6/1/2016  | 6/10/2016 | Completed      |
| Intake                          | Menu                  | 6/10/2016 | 5/26/2016 | Not Applicable |
| Drug Testing                    |                       |           |           | ,              |
| Wait List                       |                       |           |           |                |
| Tx Team                         |                       |           |           |                |
| Screening                       |                       |           |           |                |
| <ul> <li>Assessments</li> </ul> |                       |           |           |                |
| Admission                       |                       |           |           |                |
| ► ASAM                          |                       |           |           |                |
| Program Enroll                  |                       |           |           |                |
| Diagnosis List                  |                       |           |           |                |
| Encounters                      |                       |           |           |                |
| Notes                           |                       |           |           |                |
| Treatment Plan                  |                       |           |           |                |
| <ul> <li>Treatment</li> </ul>   |                       |           |           |                |
| <ul> <li>Outcomes</li> </ul>    |                       |           |           |                |
| ▶ Follow-up                     |                       |           |           |                |
| Discharge                       |                       |           |           |                |
| Recovery Plan                   | 2. Click              |           |           |                |
| Recovery Plan Rvw               | Consent Link          |           |           |                |
| Consent 🔶 💻 🗖                   |                       |           |           |                |

13.Under Activity List select Consent from the Left Menu Pick.

### 14. Click Add New Consent Record

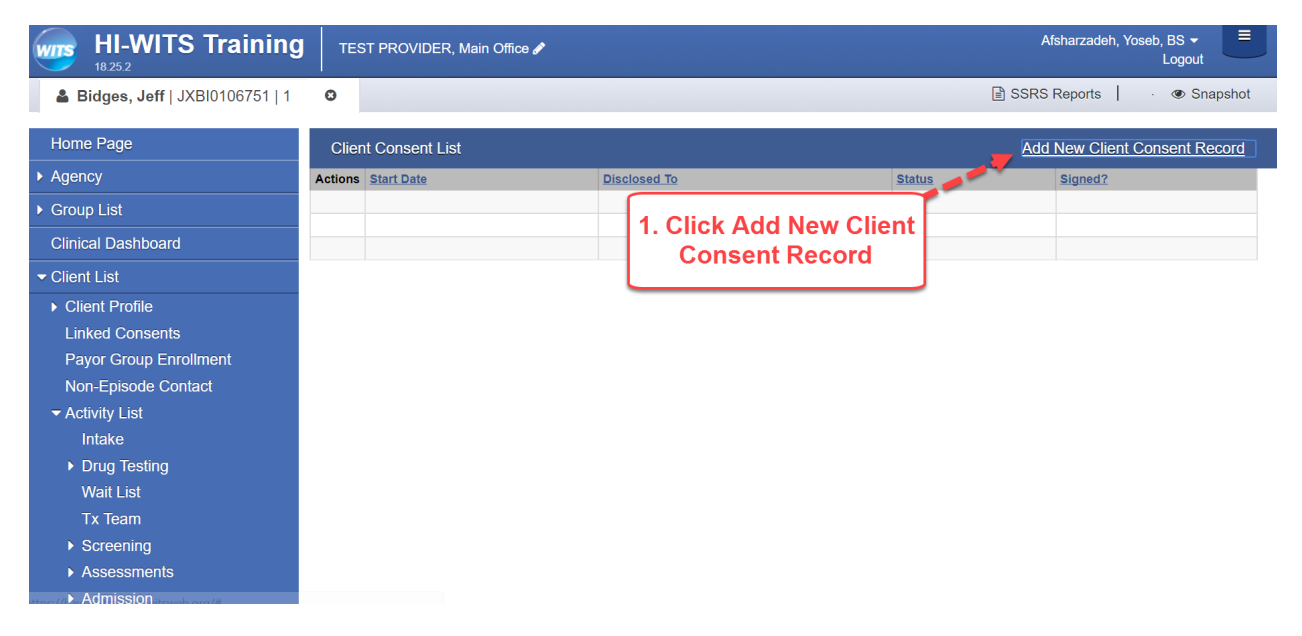

15. Select Disclose to Agency, Select FacilityC

| HI-WITS Training                                   | TEST PROVIDER, Main Office 🖋                                                                    | Afsharzadeh, Yoseb, BS ▼<br>Logout               |
|----------------------------------------------------|-------------------------------------------------------------------------------------------------|--------------------------------------------------|
| Bidges, Jeff   JXBI0106751   1                     | 0                                                                                               | SSRS Reports      B Generate Report     Snapshot |
| Home Page                                          | Client Disclosure Agreement                                                                     |                                                  |
| Agency                                             | Note: Consented information may not be redisclosed.                                             |                                                  |
| Group List                                         | Client Name: Bidges, Jeff                                                                       | 1 Select Disclose to                             |
| Clinical Dashboard                                 | Disclosed From Agency: TEST PROVIDER                                                            |                                                  |
| Client List                                        | Entities with Disclosure Agreements Salvation Army-Addiction Treatment                          | Agency                                           |
| Client Profile<br>Linked Consents                  | System Agency Yes Y<br>Disclosed To Agency Salvation Army-Addiction Treatment                   | Facility Main Facility                           |
| Payor Group Enrollment                             | Disclosed To Entitly (Non System Agency) Purpose for disclosure Transfer for Treatment          |                                                  |
| Activity List                                      | Earliest date of services to be consented 5/1/2016                                              |                                                  |
| <ul> <li>Drug Testing</li> </ul>                   | Client Information To Be Consented                                                              | 2. Select Facility                               |
| Wait List<br>Tx Team                               | Expiration Type Date Signed(DS) Yes  No *Expiration type is required for disclosure activities. |                                                  |
| <ul> <li>Screening</li> <li>Assessments</li> </ul> | Client Information Options Disclosure Selection                                                 |                                                  |

16. Set Parameters for Information to be Consented, Click Save (Profile, Consent and ASI)

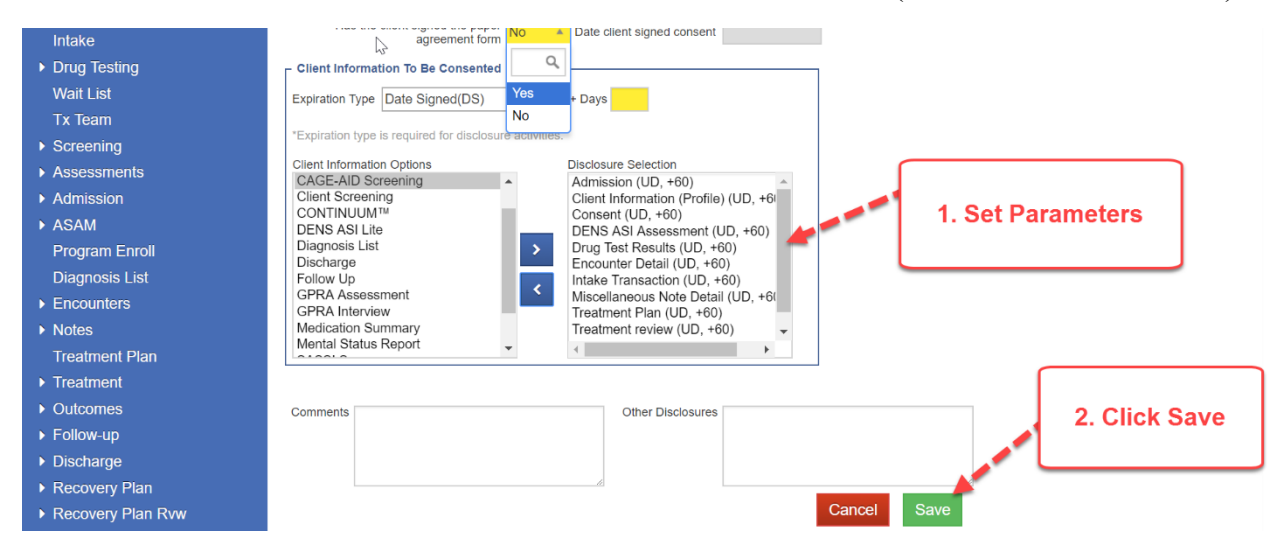

#### 17. Have Client Sign the Consent click Save, a Mouse can be Used to Sign

בטקטו לסווסר ספוונס. (דסטט) דערשטיטו סורסקטו וסטעט זטן סטוסט-סטטע פוסקיעווס (דפיזוסט). אָרָ, דו, דב, א דיד. דפא ב

#### PROHIBITION ON REDISCLOSURE OF INFORMATION CONCERNING CLIENT IN ALCOHOL OR DRUG ABUSE TREATMENT

This notice accompanies a disclosure of information concerning a client in alcohol/drug abuse treatment, made to you with the consent of such client. This information has been disclosed to you from records protected by Federal confidentiality rules (42 CFR Part 2). The Federal rules prohibit you from making any further disclosure of this information unless further disclosure is expressly permitted by the written consent of the person to whom it pertains or as otherwise permitted by 42 CFR Part 2. A general authorization for the release of medical or other information is NOT sufficient for this purpose. The Federal rules restrict any use of the information to criminally investigate or prosecute any alcohol or drug abuse patient.

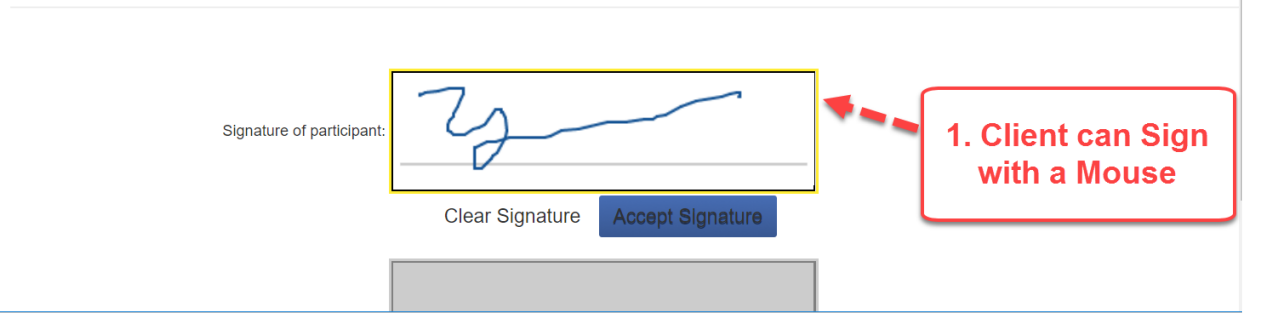

### Note: Use Referral Instructions if Referring to Treatment

18. Click Create Referral Using this Disclosure Agreement Link

| HI-WITS Training                  | TEST PROVIDER, Main Office 🖋                                 | Afsharzadeh, Yoseb, BS - Logout                 |
|-----------------------------------|--------------------------------------------------------------|-------------------------------------------------|
| Bidges, Jeff   JXBI0106751   1    | 0                                                            | 🖹 SSRS Reports 📔 🔄 Generate Report 🖉            |
|                                   |                                                              |                                                 |
| Home Page                         | Client Disclosure Agreement                                  | Create Referral Using this Disclosure Agreement |
| Agency                            | Note: Consented information may not be redisclosed.          |                                                 |
| ▶ Group List                      | Client Name: Bidges, Jeff                                    |                                                 |
| Clinical Dackboard                | Unique Client Number: JXBI0106751                            |                                                 |
|                                   | Disclosed From Agency: TEST PROVIDER                         | 1. Click Create Referral Using this             |
| ✓ Client List                     | Entities with Disclosure Agreements Salvation Army-Addiction | Disclosure Agreement                            |
| Client Profile                    | System Agency Yes                                            |                                                 |
| Linked Consents                   | Disclosed To Agency Salvation Army-Addiction                 | Treatment Facility Main Facility                |
| Payer Croup Enrollmont            | Disclosed To Entity (Non System Agency)                      |                                                 |
|                                   | Purpose for disclosure Transfer for Treatment                |                                                 |
| Non-Episode Contact               | Earliest date of services to be consented 5/1/2016           |                                                 |
| <ul> <li>Activity List</li> </ul> | Has the client signed the paper Vec.                         | and concept 11/1/2017                           |
| Intake                            | agreement form                                               |                                                 |
| Drug Testing                      | Client Information To Be Consented                           |                                                 |
| Wait List                         | Expiration Type                                              |                                                 |
| Tx Team                           |                                                              |                                                 |
| ▶ Screening                       | *Expiration type is required for disclosure activities.      |                                                 |
|                                   | Client Information Options Disclosure Select                 | stion                                           |

#### 19. Set Referral Parameters

| Referral                                                                                                    |                                                                                                    |                                                                                                    |                                                                                                    |
|----------------------------------------------------------------------------------------------------|----------------------------------------------------------------------------------------------------|----------------------------------------------------------------------------------------------------|----------------------------------------------------------------------------------------------------|
| Referred By Agen<br>Facili<br>Staff Memb<br>Progra<br>State Reporting Catego                                | zy TEST PROVIDER<br>ty Main Office<br>er Afsharzadeh, Yoseb, BS<br>m 16-Main Office/Intensive Outpatient : 5/1/2016 - 6 *<br>ry Intensive Outpatient Treatment                                                                                                    | Referred To<br>Signed Consents<br>Agency<br>Facility<br>Staff Member<br>Program                                                                                                  | Salvation Army-Addiction Treatment  Salvation Army-Addiction Treatment Main Facility Care Coordination |
| Reasc<br>If Oth<br>Is Consent Verification Required<br>Is Consent Verifier<br>Continue This Episode of Care | n No capacity v<br>er<br>17 Yes<br>17 Yes<br>17 No v<br>3. Answer                                                                                                    | State Reporting Category<br>Non-System Agency<br>1. Select F<br>Consents Granted                                                                                                 | Reason Undete 2. Select Program                                                                        |
| Comments<br>Referral Status Refer<br>Referral Date 11/3/2<br>Projected End Date<br>Created Date 11/3/20     | In the second second se | Consent Date:5/1/2016<br>Disclosure Domains:<br>Client Information (Profil<br>Consent (UD, +60)<br>DENS ASI Assessment i<br>Encounter Detail (UD, +f<br>Treatment Plan (UD, +60) | e) (UD, +60)<br>(UD, +60)<br>30)<br><b>4. Click Save</b><br>Save Finish                                |

#### Note: Add Drug Evaluation Network System Addiction Severity Index (DENS ASI)

20. Under Assessments Select DENS ASI, then Click Add DENS ASI Record Link

| HI-WITS Training              |          | ST PROVIDER, Main Office 🖋       |                                         | Afsharzadeh, Yoseb, BS +                                  |  |  |  |
|-------------------------------|----------|----------------------------------|-----------------------------------------|-----------------------------------------------------------|--|--|--|
| Logg, Snoop   SXDO1220951   1 | 1 0      |                                  |                                         | <ul> <li>BSRS Reports            Snapshot     </li> </ul> |  |  |  |
| Home Page                     | Dru      | g Evaluation Network System      |                                         | Add DENS ASI Record                                       |  |  |  |
| Agency                        | Add      | Iction Severity Index (DENS ASI) |                                         |                                                           |  |  |  |
| Group List                    | Actions  | 5/30/2016                        | Interviewed By<br>Afsharzardeh Yoseh BS | Interview Class                                           |  |  |  |
| Clinical Dashboard            | <u>a</u> |                                  |                                         |                                                           |  |  |  |
| ✓ Client List                 |          |                                  |                                         | 2 Click Add DENS ASI Record                               |  |  |  |
| Client Profile                |          |                                  |                                         | 2. CIICK AUG DENS ASI RECOID                              |  |  |  |
| Linked Consents               |          |                                  |                                         |                                                           |  |  |  |
| Payor Group Enrollment        |          |                                  |                                         |                                                           |  |  |  |
| Non-Episode Contact           |          |                                  |                                         |                                                           |  |  |  |
| - Activity List               |          |                                  |                                         |                                                           |  |  |  |
| Intake                        |          |                                  |                                         |                                                           |  |  |  |
| Drug Testing                  |          |                                  |                                         |                                                           |  |  |  |
| Wait List                     |          |                                  |                                         |                                                           |  |  |  |
| Tx Team                       | 1. 0     | LICK DENS ASI                    |                                         |                                                           |  |  |  |
| Screening                     |          |                                  |                                         |                                                           |  |  |  |
| - Assessments                 |          |                                  |                                         |                                                           |  |  |  |
| Mental Status                 |          |                                  |                                         |                                                           |  |  |  |
| Scores                        |          |                                  |                                         |                                                           |  |  |  |
| ✓ DENS AŠI                    |          |                                  |                                         |                                                           |  |  |  |

21. Complete ALL Yellow Highlighted Fields for ALL DENS ASI (+- 36 pages)

| HI-WITS Training                              | TEST PROVIDER, Main Office 🖋                                                                                                    | Afsharzadeh, Yoseb, BS • Logout                 |
|-----------------------------------------------|----------------------------------------------------------------------------------------------------|-------------------------------------------------|
| <b>Dogg, Snoop</b>   SXDO1220951              | 0                                                                                                    | 🖹 Generate Report 🛛 🖹 SSRS Reports 🔹 👁 Snapshot |
| Home Page                                     | DENS: General Profile                                                                                                    |                                                 |
| ▶ Agency                                      | C General Client Information ( G4-G9)                                                                                                    |                                                 |
| ▶ Group List                                  | G4. Date of Admission 5/30/2016 Yellow Highlight Example                                                                                                    |                                                 |
| Clinical Dashboard                            | G5. Date of Interview 5/30/2016                                                                                                    |                                                 |
|                                               |                                                                                                    |                                                 |
| Client Profile                                | G8. Class *                                                                                                    |                                                 |
| Linked Consents                               | G9. Contact Code                                                                                                    |                                                 |
| Payor Group Enrollment<br>Non-Episode Contact |                                                                                                    |                                                 |
| ✓ Activity List                               |                                                                                                    |                                                 |
| Intake                                        | Question Hints Comments                                                                                                    |                                                 |
| Drug Testing     Wort Lint                    |                                                                                                    |                                                 |
| Tx Team                                       | la de la della della d |                                                 |
| Screening                                     |                                                                                                    | Cancel Save Finish                              |
| ✓ Assessments                                 |                                                                                                    |                                                 |

22. Click Diagnosis List Under Activity List on the Left Menu Pick.

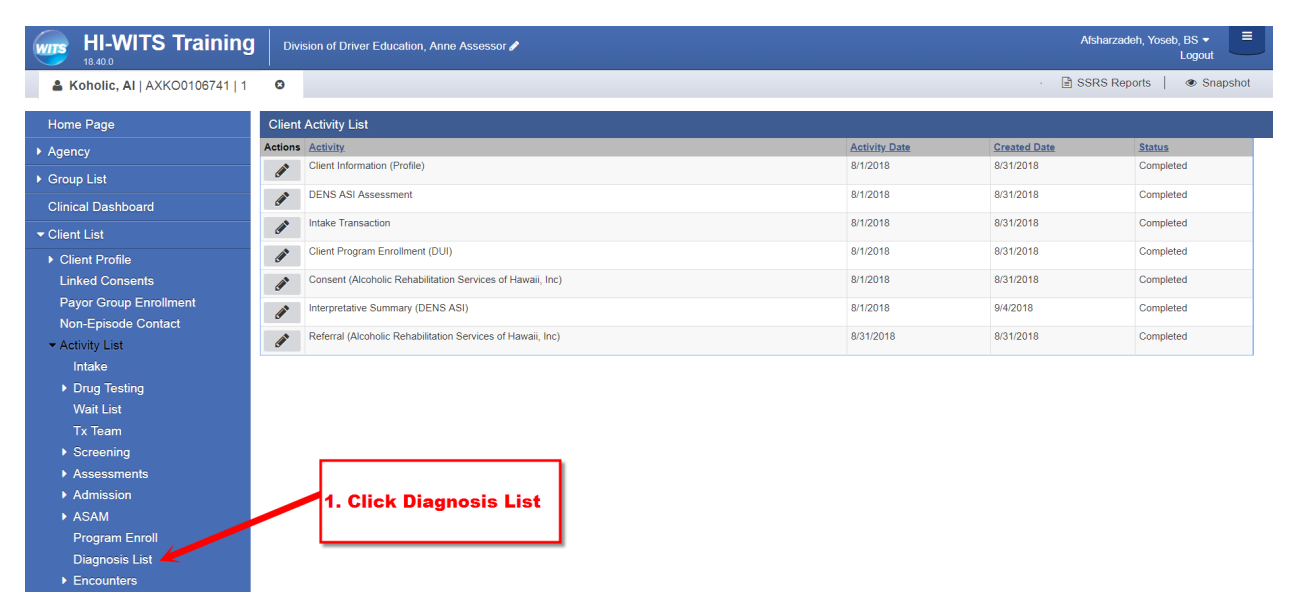

## 23. Click the Add New Diagnosis Link

| HI-WITS Training                    | Division of Driver Education, Anne As  | sessor 🖋                 |                                 | Afst                          | harzadeh, Yoseb, BS ▼<br>Logout |
|-------------------------------------|----------------------------------------|--------------------------|---------------------------------|-------------------------------|---------------------------------|
| 👗 Koholic, Al   AXKO0106741   1 🛛 🔍 |                                        |                          | · 🖹 SSR                         | · 🖹 SSRS Reports 📔 👁 Snapshot |                                 |
| Home Page                           | Diagnosis List                         |                          | 1. Click Add New Diagnosis Link |                               | Add New Diagnosis               |
| Agency                              | Actions Principal Behavioral (Primary) | Principal Medical Source | Cr                              | ate & Time                    | Diagnosing Clinician            |
| ▶ Group List                        |                                        |                          |                                 |                               |                                 |
| Clinical Dashboard                  |                                        |                          |                                 |                               |                                 |
| ✓ Client List                       |                                        |                          |                                 |                               |                                 |
| Client Profile                      |                                        |                          |                                 |                               |                                 |
| Linked Consents                     |                                        |                          |                                 |                               |                                 |
| Payor Group Enrollment              |                                        |                          |                                 |                               |                                 |
| Non-Episode Contact                 |                                        |                          |                                 |                               |                                 |
|                                     |                                        |                          |                                 |                               |                                 |
| Intake                              |                                        |                          |                                 |                               |                                 |
| Drug Testing                        |                                        |                          |                                 |                               |                                 |
| Wait List                           |                                        |                          |                                 |                               |                                 |
| Tx Team                             |                                        |                          |                                 |                               |                                 |
| <ul> <li>Screening</li> </ul>       |                                        |                          |                                 |                               |                                 |
| <ul> <li>Assessments</li> </ul>     |                                        |                          |                                 |                               |                                 |
| Admission                           |                                        |                          |                                 |                               |                                 |
| ► ASAM                              |                                        |                          |                                 |                               |                                 |
| Program Enroll                      |                                        |                          |                                 |                               |                                 |
| Diagnosis List                      |                                        |                          |                                 |                               |                                 |

## 24. Click the Edit Diagnosis Link

| HI-WITS Training                              | Division of D             | river Education | , Anne Assessor 🖋 |                                       |                                                    | Afsharzadeh, Yoseb, BS ▼<br>Logout |    |
|-----------------------------------------------|---------------------------|-----------------|-------------------|---------------------------------------|----------------------------------------------------|------------------------------------|----|
| 🛓 Koholic, Al   AXKO0106741   1 🛛 💿           |                           |                 |                   |                                       | <ul> <li>SSRS Reports</li> <li>Snapshot</li> </ul> |                                    |    |
| Home Page                                     | Client Diagnosis          |                 |                   | 1. Click Edit I                       | Diagnosis Link                                     | Edit Diagnos                       | is |
| ► Agency                                      |                           |                 |                   |                                       |                                                    | 10/7/0040 00 Terr 7/46 DM          | _  |
| ▶ Group List                                  | Primary                   |                 |                   | -                                     | Effective Date<br>Expiration                       | 12/1/2018 Time 7.16 PM             |    |
| Clinical Dashboard                            | Tertiary                  |                 |                   | · · · · · · · · · · · · · · · · · · · | Date                                               | Time                               |    |
| ✓ Client List                                 |                           |                 |                   |                                       | <br>Diagnosing Clinician                           |                                    | Ψ. |
| <ul> <li>Client Profile</li> </ul>            |                           |                 |                   |                                       | GAF Score                                          |                                    |    |
| Linked Consents                               |                           | Code            | Description       | Comments                              |                                                    | Principal                          |    |
| Payor Group Enrollment                        |                           |                 |                   |                                       |                                                    |                                    |    |
| Non-Episode Contact                           | Behavioral<br>Diagnosis   |                 |                   |                                       |                                                    |                                    |    |
|                                               | -                         |                 |                   |                                       |                                                    |                                    |    |
| Intake                                        |                           |                 |                   |                                       |                                                    |                                    |    |
| Drug Testing                                  |                           | Code            | Description       | Comments                              |                                                    | Principal                          |    |
| Wait List                                     | Medical                   |                 |                   |                                       |                                                    |                                    |    |
| Tx Team                                       | Diagnosis                 |                 |                   |                                       |                                                    |                                    |    |
| <ul> <li>Screening</li> </ul>                 |                           |                 |                   |                                       |                                                    |                                    |    |
| <ul> <li>Assessments</li> </ul>               |                           | Code            | Description       | Comments                              |                                                    | Principal                          |    |
| <ul> <li>Admission</li> </ul>                 |                           |                 |                   |                                       |                                                    |                                    |    |
| ► ASAM                                        | Psychosocial<br>Diagnosis |                 |                   |                                       |                                                    |                                    |    |
| Program Enroll                                |                           |                 |                   |                                       |                                                    |                                    |    |
| Diagnosis List                                |                           |                 |                   |                                       |                                                    |                                    |    |
| <ul> <li>Encounters</li> <li>Notes</li> </ul> |                           |                 |                   |                                       |                                                    | Cancel Save Finis                  | sh |

25. Set Type to Behavioral, Either Type or Search Specific ICD-10 Diagnosis then set Principal Diagnosis to "Yes" Click "Save" Click "Finish" once done

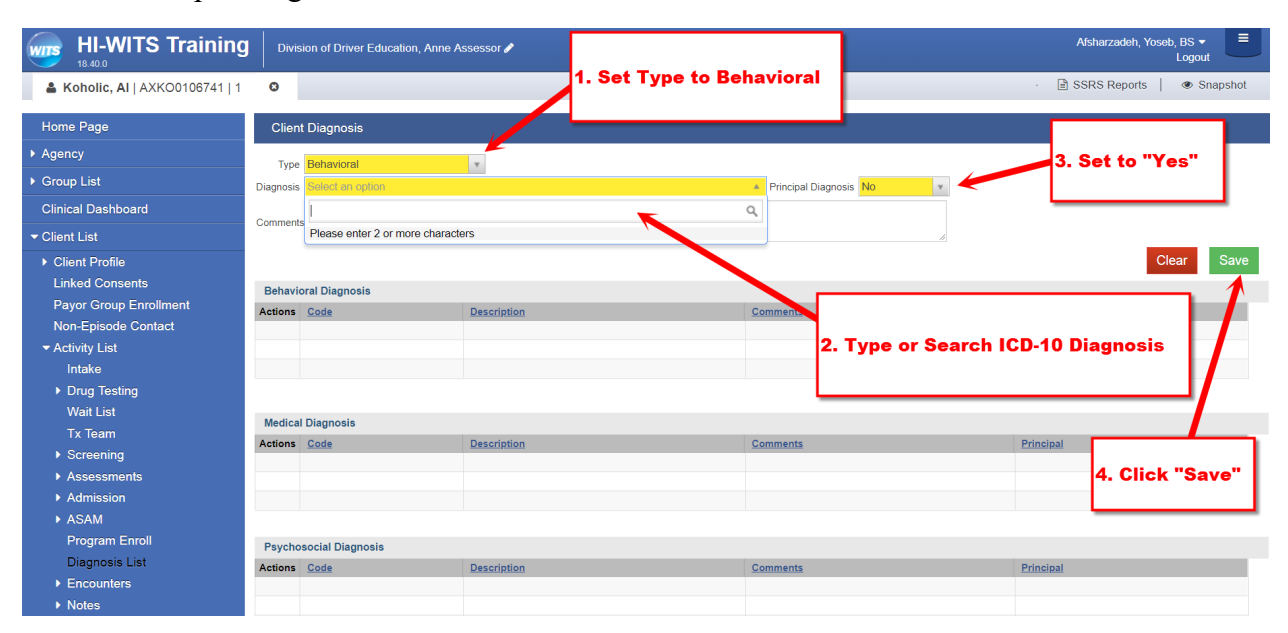